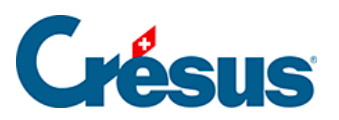

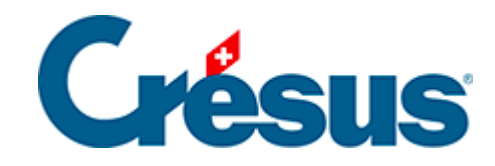

## Horizon

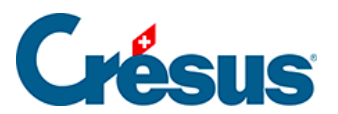

## 2 - Ouvrir Crésus Horizon

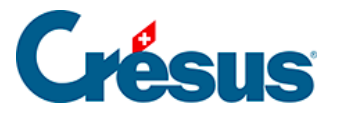

## 2 - Ouvrir Crésus Horizon

Pour démarrer l'application, cliquez sur le bouton *Ouvrir Crésus Horizon* dans l'écran d'accueil de votre fichier Crésus Facturation (nécessite une version 12.2.010 ou plus récente) :

|    | Tableau de bord                                                                                                    |                                                                                       |           |
|----|----------------------------------------------------------------------------------------------------|---------------------------------------------------------------------------------------|-----------|
| 80 | Créanciers                                                                                                    | Produits et services                                                                  | Débiteurs |
| 0- |                                                                                                    | Liquidités                                                                            |           |
|    |                                                                                                    | Comptabiliser                                                                         |           |
| ×  | Réglages de base<br>Entreprise: Nouvo SA<br>Vous pouvez passer aux divers réglages s'ils n'ont<br>Le mot de passe par défaut pour le mode comple<br>Si nécessaire, vous pouvez changer ce mot de pas<br>Menu : Options > Définitions > Mots de passe | Crésus Herizon<br>Les chiffres pour piloter votre entreprise<br>Ouvrir Crésus Horizon |           |

Crésus Facturation exporte les données puis ouvre la page d'accueil de Crésus Horizon dans une nouvelle fenêtre.

Au premier lancement de Crésus Horizon, celui-ci affiche des propositions et astuces :

| 킂 Crésus Horizon           |                                                                                                    |                                                                            |                                                                                                    |                                                                                    | -           | □ ×                                                  |
|----------------------------|----------------------------------------------------------------------------------------------------|----------------------------------------------------------------------------|----------------------------------------------------------------------------------------------------|------------------------------------------------------------------------------------|-------------|------------------------------------------------------|
|                            |                                                                                                    |                                                                            |                                                                                                    |                                                                                    | ×           | र्दर                                                 |
| DÉBITEURS                  |                                                                                                    | Crésus Ho                                                                  | nrizon 25                                                                                                    |                                                                                    |             |                                                      |
| Évolution                  |                                                                                                    | Fonction                                                                   | nnalités                                                                                                    |                                                                                    |             |                                                      |
| Clients                    |                                                                                                    | Découvrez les fonctionnalités                                              | de Crésus Horizon version 2.5                                                                                  |                                                                                    |             |                                                      |
| Géographie                 | Cliquez sur les vignettes pour en savoir plus.                                                                   |                                                                            |                                                                                                    |                                                                                    |             |                                                      |
| Articles                   | 1                                                                                                    |                                                                            | 1                                                                                                    |                                                                                    |             |                                                      |
| CRÉANCIERS                 | Impression                                                                                                    | Créanciers                                                                 | Évolution                                                                                                    | Articles                                                                           |             | <ul> <li>2020</li> <li>2019</li> <li>2018</li> </ul> |
| Évolution                  | Exportez vos graphiques et<br>intégrez-les dans vos                                                              | Vous analysez déjà vos<br>débiteurs mais qu'en est-il                      | Suivez l'évolution de votre<br>chiffre d'affaires depuis la                                                    | Quels est votre best-seller ?<br>Quels sont les articles les plus                  | oct Nov Déc |                                                      |
| Fournisseurs               | présentations ou votre<br>rapport d'activité.                                                                    | de vos créanciers ?                                                        | fondation de votre entreprise.                                                                                 | vendus ces 12 derniers mois ?                                                      |             |                                                      |
| Géographie<br>11           |                                                                                                    |                                                                            |                                                                                                    |                                                                                    |             |                                                      |
| Articles 900<br>800<br>700 | ر<br>Clients                                                                                                    | Carte                                                                      | Couleurs                                                                                                    | <b>О</b> ттс / нт                                                                  |             |                                                      |
| 600<br>500                 | Qui sont vos meilleurs                                                                                           | Visualisez de manière claire et                                            | Mettez de la couleur dans vos                                                                                  | Préférez-vous voir vos                                                             |             |                                                      |
| 400<br>300<br>200          | clients ? Que vous rapportent-<br>ils ? Combien de nouveaux<br>clients avez-vous acquis le<br>trimestre écoulé ? | précise ou se trouvent<br>géographiquement vos clients<br>et fournisseurs. | donnees ! Horizon vous<br>propose trois nouvelles<br>palettes déclinées en deux<br>modes d'affichage élégants. | donnees TTC ou HT ? Passez<br>d'une représentation à l'autre,<br>d'un simple clic. |             | 2016<br>2017<br>2018                                 |
| 100                        |                                                                                                    |                                                                            |                                                                                                    |                                                                                    |             | 2019                                                 |
|                            |                                                                                                    |                                                                            |                                                                                                    |                                                                                    | Déc         |                                                      |

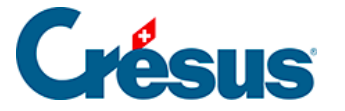

Pour afficher la vidéo, cliquez sur la vignette du thème désiré.

Pour fermer la vidéo, appuyez sur la touche Esc.

Pour passer à la suite, fermez l'écran Fonctionnalités.

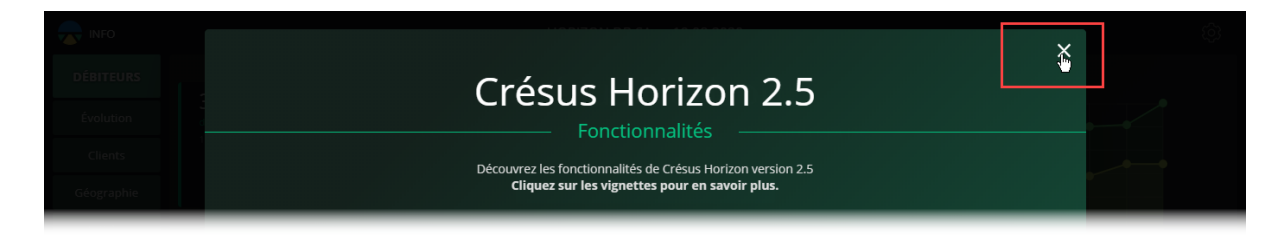

L'écran des astuces ne s'affiche qu'au premier lancement de Crésus Horizon. Par la suite, vous pouvez afficher cet écran en passant par l'écran *Info* de Crésus Horizon.